# Butlletí Setmanal consultar vendes amb descomptes

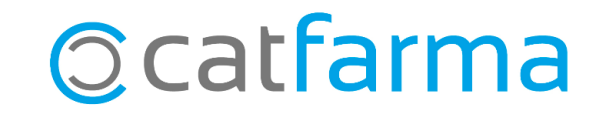

Amb **Nixfarma** tenim la possibilitat de consultar totes les vendes en les quals s'ha realitzat qualsevol classe de descompte, ja sigui des de la mateixa línia o en la pantalla de fi de venda, en les que s'ha fet un arrodoniment o en les quals el descompte s'ha fet per punts, a través del sistema de fidelització.

Tot seguit veurem un exemple de com funciona.

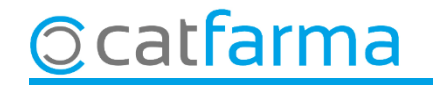

Si estem consultant el **Quadre de caixes,** des de la carpeta d'**Explotació**:

| Cuadre de cajas CATFARMA 17/12/2021                                                           |                                                         |                            |                                 |                                                                 |                                      |                            |                                  |                           |                             |                              |                                 |         |
|-----------------------------------------------------------------------------------------------|---------------------------------------------------------|----------------------------|---------------------------------|-----------------------------------------------------------------|--------------------------------------|----------------------------|----------------------------------|---------------------------|-----------------------------|------------------------------|---------------------------------|---------|
| Selección   Tipo de cuadre POR ARQUEO Apertura 20/02/2021 13:50:00 Cierre 17/12/2021 09:28:06 |                                                         |                            |                                 |                                                                 |                                      |                            |                                  |                           |                             |                              |                                 |         |
| Alm                                                                                           | Cajas                                                   | Explotación Caja           | Movimier<br>CAJA1               | itos   T                                                        | arjeta y otros medi<br>Operador ANTO | os <b> </b><br>NIO Fecha a | < >                              |                           |                             |                              |                                 |         |
| - D                                                                                           | esglose                                                 | 10.000.10                  | 0. IT .                         |                                                                 | – Medias –                           | Operaciones                | Importe                          | Media                     | Unidades                    | Media                        |                                 |         |
| ,,,,,,,,,,,,,,,,,,,,,,,,,,,,,,,,,,,,,,,                                                       | Redondeo<br>Descuentos                                  | 6,96<br>6,32               | <b>%s/lot</b><br>52,41<br>47,59 | <b>%s/Vtas</b><br>0,04<br>0,03                                  | Total<br>Entidad<br>Libre            | 65<br>23<br>50             | 18.056,58<br>997,50<br>17.059,08 | 277,79<br>43,37<br>341,18 | 189<br>89<br>100            | 2,91<br>3,87<br>2,00         |                                 |         |
| L                                                                                             | Dto. Puntos<br>Totaini, y Dtos.<br>Venta nata           | 0,00<br>10,20<br>18,046 90 | 0,00<br><b>100,0</b> 0          | 0,00<br>0,07<br>-0,21<br>5,24<br>5,07<br>64,73<br>0,16<br>94,90 | No consid                            | lerado cálculos<br>Itación | 3,60                             |                           |                             |                              |                                 |         |
| édito                                                                                         | Pendte clientes<br>Pendte entidades                     | -37,15<br>945,65           | -4,09<br>104,09                 |                                                                 | Aquí v<br>Ara, a                     | amb l'o                    | ue s'han<br>pció de              | realitza<br>Venc          | at desco<br><b>les mi</b> i | omptes i<br><b>norades</b> , | i arrodoniment<br>, consultarer | s.<br>M |
| sos                                                                                           | Crédito<br>Entradas por ventas                          | <b>908,50</b><br>17.108,69 | <b>100,00</b><br>99,83          |                                                                 | quine                                | s han es                   | tat.                             |                           |                             | 100                          |                                 |         |
| Ingre                                                                                         | Pagos clientes<br>Ingresos                              | 29,/1<br>17.138,40         | 0,17<br><b>100,0</b> 0          |                                                                 |                                      |                            |                                  |                           |                             |                              |                                 |         |
| e                                                                                             | Saldo apertura<br>Movimientos caja<br>Entregas a cuenta | 0,00                       |                                 |                                                                 |                                      |                            |                                  |                           |                             |                              |                                 |         |
| Caj                                                                                           | Ingresos<br>Total caja                                  | 17.139,40<br>17,138,40     | 100,00                          | 94,90                                                           |                                      |                            |                                  |                           |                             |                              |                                 |         |
|                                                                                               | Taijatas<br>Ventas minoradas                            | 57,42                      | 0,34                            |                                                                 | Redonde                              | os Crédito                 | Ingresos                         | Tipo Cobro                | Ticket Medio                | Media Uds.                   |                                 |         |

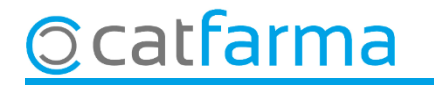

A l'accedir a l'opció de **Vendes minorades**, primer ens surt la finestra de **Selecció d'opcions**, per si volem filtrar la consulta. Si la deixem en blanc sortiran totes les vendes minorades.

|                                                                          | 🔛 Selección de opciones 🛛 🕹 |                                                      |
|--------------------------------------------------------------------------|-----------------------------|------------------------------------------------------|
| En aquesta part superior<br>indicarem el filtres que<br>volem realitzar. | Selección de opciones ×     |                                                      |
|                                                                          | A la agrup                  | part inferior indiquem com volem<br>par el resultat. |

Per aquest exemple no indicarem cap filtre i li direm que volem agrupar-ho per vendes, i així podem repassar una a una totes les operacions.

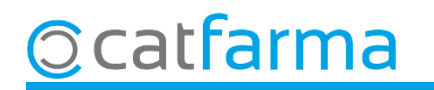

Aquí veiem el resultat de la consulta realitzada.

|                             | Ventas minoradas                               |            |      |        |                        |                                 |                        |             |             |           |          |               |        |
|-----------------------------|------------------------------------------------|------------|------|--------|------------------------|---------------------------------|------------------------|-------------|-------------|-----------|----------|---------------|--------|
| -                           |                                                |            |      |        |                        |                                 |                        |             |             | 17/12/202 |          |               |        |
|                             | Informe: Agrupado por: Ventas                  |            |      |        |                        |                                 |                        |             |             |           |          |               |        |
| Ī                           | Código                                         |            |      |        | Descripción            | Imp. Venta:   Dto. Líneas   Rec | Redondeo   Dto. Ventas | Dto. Ventas | Dto. Puntos | Imp. Neto |          |               |        |
|                             | 08/03/2021 16:                                 | :02:02 NXF |      |        |                        | 2,5                             | 0,75                   | 0,00        | 0,00        | 0,00      | 1,75 🔺   |               |        |
|                             | 08/03/2021 15:                                 | :59:50 NXF |      |        |                        | 2,5                             | ) 0,75                 | 0,00        | J 0,00      | 0,00      | 1,75     |               |        |
|                             | 22/02/2021 09:                                 | :08:50 NXF |      |        |                        | 6,9                             | 5 0,00                 | 6,95        | 0,00        | 0,00      | 0,00     |               |        |
|                             | 17/12/2021 09:                                 | :26:07 NXF |      |        |                        | 4,8                             | 0,24                   | 0,00        | 0,00        | 0,00      | 4,57     |               |        |
|                             | 22/02/2021 11:                                 | :04:25 NXF |      |        |                        | 3,0                             | 3,0 0,00               | 0,01        | 0,00        | 0,00      | 3,00     |               |        |
| 17/12/2021 09:27:42 NXF     |                                                |            |      |        |                        | 14,6                            | 0,00                   | 0,00        | J,UU 4,UU   | 0,00      | 10,50    |               |        |
|                             | 17/12/2021 09:                                 | :26:47 NAF |      |        |                        | 11,2                            | ) 0,58                 | 0,00        | 0,00        | 0,00      | 10,92    |               |        |
|                             |                                                |            |      |        | Acumulados             | 45.97                           | 7 222                  | 20.3        | 4.00        | 0.00      | 22.59    |               |        |
|                             |                                                | ,          |      |        | , Acumulados           | 40,07                           | 2,32                   | 0,30        | 4,00        | 0,00      | 32,03    |               |        |
|                             | Fecha                                          | Usuario    | C.V. | Código |                        |                                 | Ud.                    | P.V.P.      | Bruto       | Descuento | Neto     |               |        |
|                             | 17/12/2021                                     | NXF        | LBHE | 334151 | ISDIN AFTER-SUN 300 ML |                                 |                        | 11,50       | 11,50       | 0,58      | 10,92    |               |        |
|                             |                                                |            |      |        | Aquí veiem els dit     | ferent                          | s tipus                | de de       | scom        | ptes ai   | le s'har | n fet ia sigu | ui des |
| Si seleccionem una operació |                                                |            |      |        | de la venda un ar      | rodoni                          | mont                   |             | comr        | to al fi  | dovona   | thet, ja eigt | nntoc  |
| sota veiem tots             | ticles                                         |            |      |        | ouoni                  | and fidalització                |                        |             |             |           |          |               |        |
| d'aquella operació          |                                                |            |      |        | per punts dels sist    | emes                            | de tide                | elitzaci    | 0.          |           |          |               |        |
| u aquella operacio.         |                                                |            | •    |        |                        |                                 |                        |             |             |           |          |               |        |
|                             |                                                |            |      |        |                        |                                 |                        |             |             |           |          |               |        |
|                             |                                                |            |      |        |                        |                                 |                        |             |             |           |          |               |        |
|                             |                                                |            |      |        |                        |                                 |                        |             |             |           |          |               |        |
|                             |                                                |            |      |        |                        |                                 |                        |             |             |           |          |               |        |
|                             |                                                |            |      |        |                        |                                 |                        |             |             |           | -        |               |        |
|                             | Fent clic a <b>Origen</b> es pot consultar con |            |      |        |                        |                                 |                        |             |             |           | tar com  |               |        |
|                             |                                                |            |      |        |                        |                                 |                        |             |             |           |          |               |        |
|                             |                                                |            |      |        |                        |                                 |                        |             |             |           |          |               |        |

5

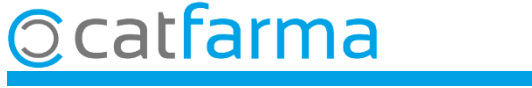

## Bon Treball Sempre al teu servei

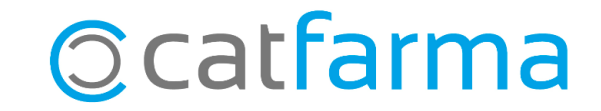